# **Project Management (PS)**

This case study explains the project management process in detail and thus fosters a thorough understanding of each process step and underlying SAP functionality.

### Product

SAP S/4HANA 2022 Global Bike

Fiori 3.0

### Level Beginner

Focus Project Management

### Authors

Martin Wassmann Bret Wagner Stefan Weidner

### Version

4.2

### Last Update

August 2023

### **MOTIVATION**

In Project Management, a simple cost project will be created, which will be used to plan and control the development of an ultra-light racing bike.

The project will be structures using a work breakdown structure (WBS) and network activities. In the Execution phase we will post actual dates and actual costs on activities and WBS elements.

### PREREQUISITES

Before you use this case study, you should be familiar with navigation in the SAP system.

### NOTES

This case study uses the Global Bike data set, which has exclusively been created for SAP UA global curricula.

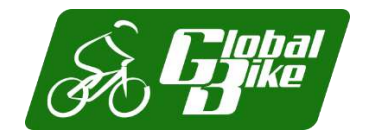

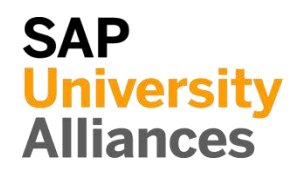

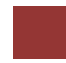

**Process Overview** 

### Learning Objective Understand and execute an integrated project planning. Time 140 Min.

**Scenario** To edit a complete project planning process, you will take different roles in Global Bike, e.g. Production Supervisor and Cost Accountant. Overall, you will be working in the Project Management (PS) and Financial Accounting (FI) departments.

| Employees involved | Jun Lee (Production Manager)       |
|--------------------|------------------------------------|
|                    | Jermain Kumins (Shop Floor Worker) |
|                    | Silvia Cassano (Controller)        |
|                    | Jamie Shamblin (AR Accountant)     |
|                    | Jamie Shamblin (AR Accountant)     |

At the beginning of your project you assign WBS elements, activities and milestones at Project Builder. Also, you assign milestones to your project.

In the last few steps, you create a creditor invoice for your business partner, who acts as an intermediary for the test driver and you have to pay for the entire project.

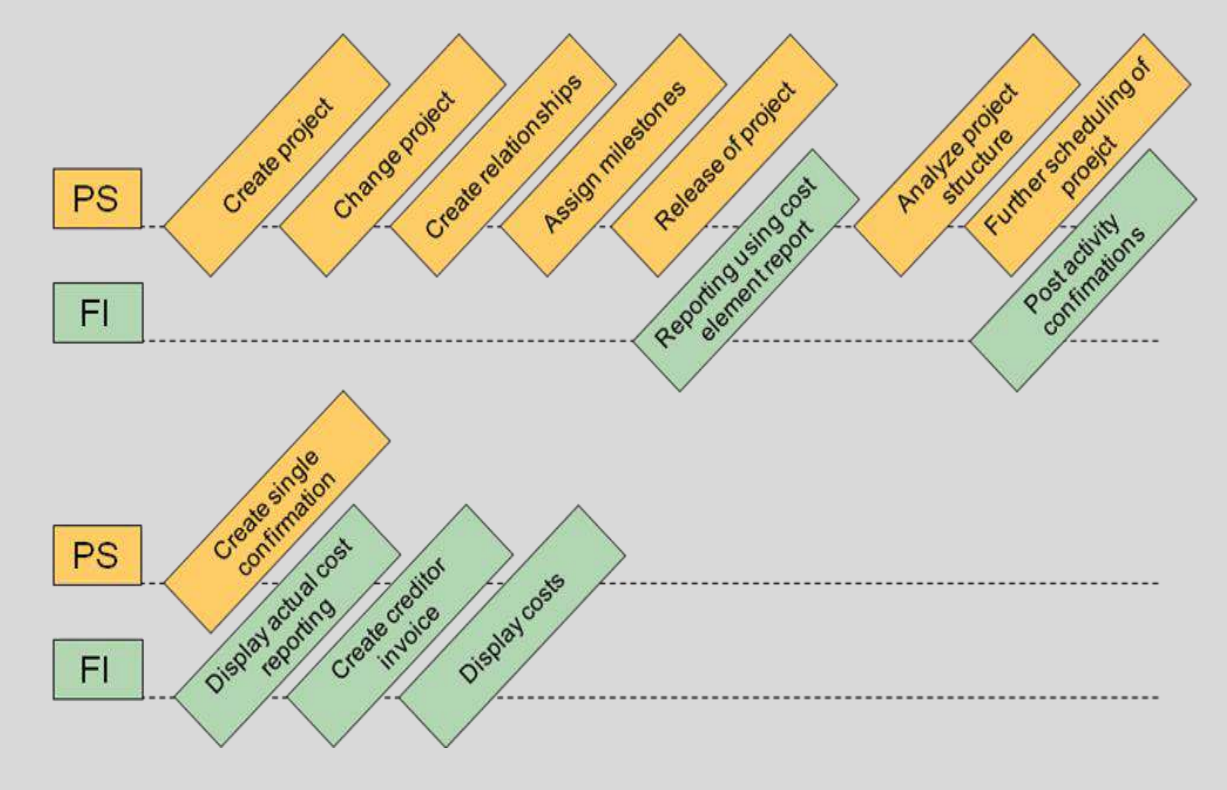

## Table of Contents

| Step 1: Create Project                      | 4  |
|---------------------------------------------|----|
| Step 2: Change Project                      | 9  |
| Step 3: Display project network graph       | 13 |
| Step 4: Create Relationships                | 15 |
| Step 5: Display project network graph       |    |
| Step 6: Assign milestones                   |    |
| Step 7: Release of Project                  | 24 |
| Step 8: Reporting using cost element report |    |
| Step 9: Analyze Project Structure           |    |
| Step 10: Further scheduling of Project      |    |
| Step 11: Post activity confirmations        |    |
| Step 12: Display actual cost reporting      |    |
| Step 13: Create creditor invoice            |    |
| Step 14: Display actual cost reporting      |    |
|                                             |    |

### Step 1: Create Project

Task Create a new project.

Short Description Use the SAP Fiori Launchpad to create a new project.

Name (Position) Jun Lee (Production Manager)

This is the Project structure of cost project P/20##, which consists of WBS elements, activities, and milestones.

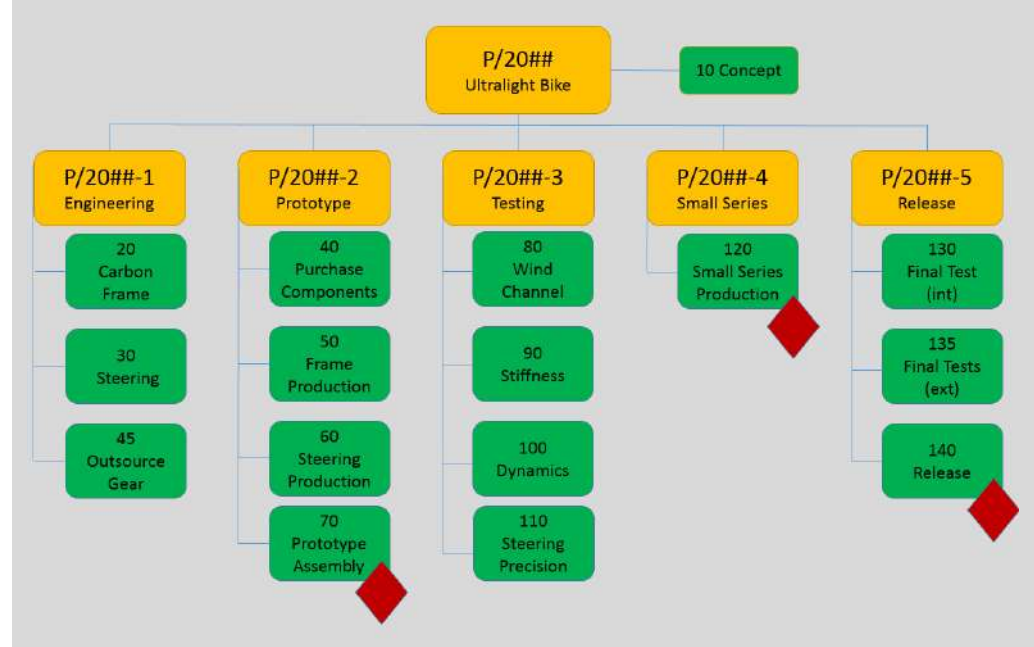

We will use the project builder to create a project "Development of Ultralight Bike". The project consists of a work breakdown structure and network activities.

**Note** A Work Breakdown Structure (WBS) is a model of a project and shows the required project activities in a hierarchical form. The WBS forms the basis for all subsequent planning tasks in the project. Emphasis is placed on planning, analysis, description, control, monitoring of costs, basic dates, and the budget. Costs, dates, resources, and payments are planned using the activities extrapolated to specific WBS elements. Time 15 min

|                                                                                                    | Project Builder                                                                                                    |                                                                                                    |                         |
|----------------------------------------------------------------------------------------------------|----------------------------------------------------------------------------------------------------|----------------------------------------------------------------------------------------------------|-------------------------|
|                                                                                                    | 品                                                                                                    |                                                                                                    |                         |
| the following pop u                                                                                                    | p occurs Project Builder                                                                                                    | : Options, choose 🗹.                                                                                                    |                         |
| Project Builder: Options                                                                                                    |                                                                                                    |                                                                                                    | ×                       |
| Welcome to the Project Bu                                                                                                    | ilder!                                                                                                    |                                                                                                    |                         |
| Before you start work you                                                                                                    | can make the basic settings for worki                                                                                                    | ng with the Project Builder. You can                                                                                                    |                         |
| <ul> <li>How the preview app</li> <li>How many hierarchy</li> <li>Which mode (change</li> <li>If you do not change the se</li> </ul>                                                                                                    | pears<br>/ levels are displayed in your projects<br>e/display) is used when you call up th<br>strings now, the system uses the stand     | e Project Builder                                                                                                    |                         |
| the popup <i>Project E</i><br>and select <b>Preview</b>                                                                                                    | <i>Builder: User-specific op</i><br><b>ast project</b> . Leave othe                                                                      | rd settings. However, you can change the<br>tions enter for Hierarchy lever fields as they are.                                                                                                    | vels<br>Preview last p  |
| the popup <i>Project E</i><br>and select <b>Preview</b><br>Project Builder: User-specific                                                                                                    | soing Settings -> Options.<br>Builder: User-specific op<br>a last project. Leave other                                                   | rd settings. However, you can change the<br>tions enter for Hierarchy lever fields as they are.                                                                                                    | vels<br>Preview last p  |
| settings at any time by choose<br>the popup <i>Project E</i><br>and select <b>Preview</b><br>Project Builder: User-specific<br>General                                                                                                    | <i>Builder: User-specific op</i><br><b>ast project</b> . Leave othe                                                                      | rd settings. However, you can change the<br>tions enter for Hierarchy lever fields as they are.                                                                                                    | vels<br>Preview last pr |
| settings at any time by choose<br>the popup <i>Project E</i><br>and select <b>Preview</b><br>Project Builder: User-specific<br>General<br>Open project with                                                                                                    | Builder: User-specific op<br>v last project. Leave other<br>c options                                                                    | rd settings. However, you can change the<br><i>tions</i> enter for Hierarchy lever<br>fields as they are.<br>Processable objects<br>Simulation                                                                                                    | vels<br>Preview last p  |
| settings at any time by choose<br>the popup <i>Project E</i><br>and select <b>Preview</b><br>Project Builder: User-specific<br>General<br>Open project with<br>Editing mode                                                                                                    | Suilder: User-specific op         Builder: Leave other         c options         1 Structural display         C Change                   | rd settings. However, you can change the<br><i>tions</i> enter for Hierarchy lever<br>fields as they are.<br>Processable objects<br>Simulation<br>✓ Project definition                                                                                                    | vels<br>Preview last p  |
| settings at any time by choose<br>the popup <i>Project E</i><br>and select <b>Preview</b><br>Project Builder: User-specific<br>General<br>Open project with<br>Editing mode<br>Hierarchy levels                                                                                                    | Suilder: User-specific op         Builder: Leave other         c options         1 Structural display         C Change         99        | rd settings. However, you can change the<br>tions enter for Hierarchy lever<br>er fields as they are.<br>Processable objects<br>Simulation<br>✓ Project definition<br>✓ WBS element                                                                                                    | vels<br>Preview last p  |
| settings at any time by choose<br>the popup <i>Project E</i><br>and select <b>Preview</b><br>Project Builder: User-specific<br>General<br>Open project with<br>Editing mode<br>Hierarchy levels                                                                                                    | Suilder: User-specific op         Builder: Leave other         c options         1 Structural display         C Change         99        | rd settings. However, you can change the<br>tions enter for Hierarchy lever<br>fields as they are.<br>Processable objects<br>Simulation<br>Project definition<br>WBS element<br>Network                                                                                                    | vels<br>Preview last p  |
| settings at any time by choose<br>the popup <i>Project E</i><br>and select <b>Preview</b><br>Project Builder: User-specific<br>General<br>Open project with<br>Editing mode<br>Hierarchy levels                                                                                                    | Suilder: User-specific op         Builder: Leave other         c options         1 Structural display         C Change         99        | rd settings. However, you can change the<br>tions enter for Hierarchy lever<br>er fields as they are.<br>Processable objects<br>Simulation<br>Project definition<br>WBS element<br>Network<br>Network activity                                                                                                    | vels<br>Preview last p  |
| settings at any time by choose<br>the popup <i>Project E</i><br>and select <b>Preview</b><br>Project Builder: User-specific<br>General<br>Open project with<br>Editing mode<br>Hierarchy levels<br>v Preview last project<br>Display deleted objects                                                                                       | Suilder: User-specific op         Builder: Leave other         c options         1 Structural display         C Change         99        | rd settings. However, you can change the<br>tions enter for Hierarchy lever<br>fields as they are.<br>Processable objects<br>Simulation<br>Project definition<br>WBS element<br>Network<br>Network<br>Activity element<br>Material Comment                                                                                                    | vels<br>Preview last p  |
| settings at any time by choose<br>the popup <i>Project E</i><br>and select <b>Preview</b><br>Project Builder: User-specific<br>General<br>Open project with<br>Editing mode<br>Hierarchy levels                                                                                                    | Suilder: User-specific op   ast project. Leave other   c options     1 Structural display   C Change   99                                | rd settings. However, you can change the<br>tions enter for Hierarchy lever<br>fields as they are.<br>Processable objects<br>Simulation<br>Project definition<br>WBS element<br>WBS element<br>Network<br>Network activity<br>Activity element<br>Material Component<br>Milastone                                                                           | vels<br>Preview last p  |
| settings at any time by choose<br>the popup <i>Project E</i><br>and select <b>Preview</b><br>Project Builder: User-specific<br>General<br>Open project with<br>Editing mode<br>Hierarchy levels<br>♥ Preview last project<br>Display deleted objects<br>Templates<br>♥ Individual objects                                                  | Suilder: User-specific op   ast project. Leave other   c options     1 Structural display   C Change   99                                | rd settings. However, you can change the<br>tions enter for Hierarchy lever<br>er fields as they are.<br>Processable objects<br>Project definition<br>Project definition<br>WBS element<br>Network<br>Network<br>Network<br>Activity element<br>Material Component<br>Milestone<br>Relationships                                                            | vels<br>Preview last p  |
| settings at any time by choose<br>the popup <i>Project E</i><br>and select <b>Preview</b><br>Project Builder: User-specific<br>General<br>Open project with<br>Editing mode<br>Hierarchy levels<br>I Preview last project<br>Display deleted objects<br>Templates<br>I Individual objects<br>I Projects<br>Standard templates              | Suilder: User-specific op         A last project. Leave other         c options         1 Structural display         C Change         99 | rd settings. However, you can change the<br>tions enter for Hierarchy lever<br>er fields as they are.<br>Processable objects<br>Simulation<br>Project definition<br>WBS element<br>WBS element<br>Network<br>Network activity<br>Activity element<br>Material Component<br>Relationships<br>Ps text                                                         | vels<br>Preview last p  |
| settings at any time by choose<br>the popup <i>Project E</i><br>and select <b>Preview</b><br>Project Builder: User-specific<br>General<br>Open project with<br>Editing mode<br>Hierarchy levels<br>Image: Preview last project<br>Display deleted objects<br>Templates<br>Image: Projects<br>Projects<br>Standard templates<br>Simulations | Suilder: User-specific op         Builder: Leave other         c options         1 Structural display         09                         | rd settings. However, you can change the<br>tions enter for Hierarchy lever<br>er fields as they are.<br>Processable objects<br>Project definition<br>Project definition<br>VBS element<br>VBS element<br>Vetwork<br>Vetwork<br>Vetwork<br>Activity<br>Activity element<br>Vaterial Component<br>Vaterial Component<br>Relationships<br>PS text<br>Document | vels<br>Preview last pr |

Confirm your entries by using the  $\checkmark$  button.

To create the project P/2###, select  $\square \lor$  and choose *Project*.

**Note** Projects are tasks that have the following characteristics. Projects are usually complex and unique and involve a high degree of risk. They have precise targets that are agreed on between the contractor and the sold-to party. Projects are limited in duration, are cost and capacity intensive and involve several departments. They are subject to specific quality requirements and are of strategic significance for the business carrying them out. Projects are an integral part of the commercial processes of a business. Before you can control all the tasks that occur as part of project execution, you need a project-specific organizational form that should be in a position central to the user departments involved.

In the screen *Project Builder* enter in the field Project def. **P**/2###. Remember to replace ### with your three-digit number, e.g. 003 if your number is 003. For Text (unlabeled) enter **Development of Ultralight Bike** ### (**I**) and select in Project Profile **DE01000 Cost projects** (**Europe**).

#### P/2###

Development of Ultralight Bike ###(I)

Cost projects (Europe)

| Projec     | t def.: P/24 | -00            |           | Development of Ultral  | ight Bike 400 (I) |  |
|------------|--------------|----------------|-----------|------------------------|-------------------|--|
| 1          | Detail: 😤    |                |           |                        |                   |  |
| Overvi     | ew(s): 🔺     |                |           |                        |                   |  |
|            |              |                |           |                        |                   |  |
|            |              |                |           |                        |                   |  |
| Basic Data | Control      | Administration | Long Text | Collect. PR Indicators | User Fields       |  |
| Basic Data | Control      | Administration | Long Text | Collect. PR Indicators | User Fields       |  |

Confirm your entries by pressing Enter. Click on the A WBS Element Overview icon to create new WBS elements. Fill in the following data in the Project Builder screen. Please notice that the system will deduce the project number from the entry. Special characters such as double quotes can be configured in the SAP customizing menu.

| WBS element | Description                    | PE                | Acct              |
|-------------|--------------------------------|-------------------|-------------------|
| P/2###      | Development of Ultralight Bike | $\mathbf{\nabla}$ | $\mathbf{\nabla}$ |
| P/2###-1    | Engineering                    | N                 | $\checkmark$      |
| P/2###-2    | Prototype                      | $\mathbf{N}$      | V                 |
| P/2###-3    | Testing                        | N                 | $\checkmark$      |
| P/2###-4    | Small series production        | $\mathbf{\nabla}$ | $\mathbf{N}$      |
| P/2###-5    | Release to mass production     | $\mathbf{N}$      | V                 |

Again, confirm your entries by pressing Enter, additional fields are automatically added by the system and a project structure is created in the left pane.

|                                                  | 9                     |                       | 1.5                                                                                                    | Harden Harris                                   |                                  |                |     |          |     |
|--------------------------------------------------|-----------------------|-----------------------|----------------------------------------------------------------------------------------------------|-------------------------------------------------|----------------------------------|----------------|-----|----------|-----|
| Menu - 🖗 🛋 🗸 🛣 🕷                                 | E Services for Object | 1                     |                                                                                                    |                                                 |                                  |                |     |          |     |
|                                                  | 93 88                 | Identification and vi | iew selection                                                                                                    |                                                 |                                  |                |     |          |     |
| Project Structure: Description                   | (clearly)             | Ptoject               | def: P/2400                                                                                                    | Development of Utbelight Bike 400 (/)           | 5                                |                |     |          |     |
| ✓ ▼ Development of Utraligte Bike 400 db         | P-2400                | 0                     | etzil: 🕎                                                                                                    |                                                 |                                  |                |     |          |     |
| 🗢 🔺 Development of Utralight Bile                | P12400                | Overvie               | w(s) 🔼 🔳                                                                                                    |                                                 |                                  |                |     |          |     |
| A transmag                                       | P12400-1              |                       |                                                                                                    |                                                 |                                  |                |     |          |     |
| A Prizotype                                      | P17400-2              | Real Party            | Parameters Research                                                                                                    | ing Control Contrology                          |                                  |                |     |          |     |
| A Testing                                        | Pi2400-3              | Basic Liens           | Culturardu unchrunne                                                                                                    | oto conta contato                               |                                  |                |     |          |     |
| A Small series production                        | P(2400-4              | S. In                 | WRS almost                                                                                                    | Description                                     | Short ID                         | Pio            | Pu) | <br>     | No. |
| <ul> <li>Fighteen to serve an destine</li> </ul> | P(2400-5              |                       | and the second second s | State Prov                                      | 0.0100                           |                | 1.4 | <br>1.00 |     |
| <ul> <li>Menospe to mass beginscholt</li> </ul>  |                       | 10                    | P12400                                                                                                    | Development of Utilities in the                 | P72400                           | 01             |     | A.       | 14  |
|                                                  |                       |                       | 10/54040-2                                                                                                    | P.Barata M.                                     | NA7400-1                         | 01             |     | 1        |     |
| Persone to mass production                       |                       |                       |                                                                                                    |                                                 |                                  |                |     |          | 4   |
| <ul> <li>reside to mass productor)</li> </ul>    |                       | 2                     | P/2000-2                                                                                                    | Prototype                                       | P/2480-2                         | 01             |     |          |     |
| Persone to mass propactory                       |                       | 2 2                   | P/2600-2<br>P/2400-3                                                                                                    | Prototype<br>Testing                            | P/2480-2<br>P/2480-3             | 01             |     |          | e.  |
| <ul> <li>Versione in mass production</li> </ul>  |                       |                       | P/2000-2<br>P/2400-3<br>P/2400-4                                                                                                    | Prototype<br>Testing<br>Smait series production | P/2400-2<br>P/2400-3<br>P/2400-4 | 01<br>01<br>01 |     |          | 1   |

**Note** Operative indicators such as the above ("PE" and "Acct") control whether the WBS elements can be used for cost planning (Planning Element) and cost account (Account Assignment possible) purposes.

The hierarchy graphic can be used to edit the project as well. Please note, that the derivation of WBS element structure has determined the hierarchy from the number of the WBS elements. Naturally, this works only for numbers, which reflect a hierarchical order and are customized by a so-called number mask.

To derive the WBS structure the number of the WBS elements choose in the pull-down menu Menu  $\blacktriangleright$  Project  $\blacktriangleright$  Derive structure  $\triangleright$  Execute. Go to the tab Responsibilities to assign responsible cost centers to all WBS elements.

To assign responsible cost centers to the WBS elements, select the *Responsibilities* tab. Enter the following data in the Responsible cost center column.

| WBS element | Resp.cost cntr |
|-------------|----------------|
| P/2###      | EURD1000       |
| P/2###-1    | EURD1000       |
| P/2###-2    | EURD1000       |
| P/2###-3    | EUQM1000       |
| P/2###-4    | EUPR1000       |
| P/2###-5    | EUQM1000       |

Confirm your entries with enter. The system automatically adds the associated controlling area EU00.

| s   | Lev | WBS element | Pe | er | Re: Ap | Apj | CA   | Resp. cost cntr |
|-----|-----|-------------|----|----|--------|-----|------|-----------------|
| (E) | 1   | P/2400      |    |    |        |     | EUOO | EURD1000        |
|     | 2   | P/2400-1    |    |    |        |     | EU00 | EURD1000        |
|     | 2   | P/2400-2    |    |    |        |     | EU00 | EURD1000        |
|     | 2   | P/2400-3    |    |    |        |     | EU00 | EUQM1000        |
|     | 2   | P/2400-4    |    |    |        |     | EU00 | EUPR1000        |
|     | 2   | P/2400-5    |    |    |        |     | EU00 | EUQM1000        |

| Click on the home icon SAP | to return to the Fiori Launchpad Overview. |  |
|----------------------------|--------------------------------------------|--|
|                            |                                            |  |

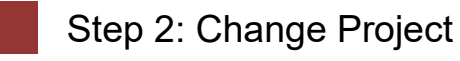

| Task Change the project.                                                                |                                                                                |                                                                                          | Time 10 min |
|-----------------------------------------------------------------------------------------|--------------------------------------------------------------------------------|------------------------------------------------------------------------------------------|-------------|
| <b>Short Description</b> Use the the task above.                                        | e SAP Fiori Launchpad                                                          | to change the project form                                                               |             |
| Name (Position) Jun Lee                                                                 | (Production Manager)                                                           |                                                                                          |             |
|                                                                                         |                                                                                |                                                                                          |             |
| The project P/20## will be<br>of the WBS elements). Act<br>You can plan dates, resource | enhanced by network a<br>ivities describe the proc<br>ces and costs through ne | ctivities to detail the tasks<br>cess flow of the project.<br>etwork activities as well. |             |
|                                                                                         |                                                                                |                                                                                          |             |
| To change a project, use <i>Manager</i> the app <i>Project B</i>                        | in the <i>Project System</i> a<br>Builder.                                     | rea in the role Production                                                               | Fiori App   |
|                                                                                         | ni<br>Santa di basingkanan                                                     |                                                                                          |             |
|                                                                                         | Project Builder                                                                |                                                                                          |             |
|                                                                                         |                                                                                |                                                                                          |             |
|                                                                                         | 品                                                                              |                                                                                          |             |
| Under Worklist: Descripti                                                               | on you will find your                                                          | project <b>P/2###</b> under <i>Last</i>                                                  | P/2###      |
| Projects Processed. Doubl                                                               | e-click on the project to                                                      | open it.                                                                                 |             |
| ★ Worklist                                                                              | Templates                                                                      |                                                                                          |             |
| Worklist: Descript                                                                      | ion                                                                            | Project object                                                                           |             |
| > ★ Projects                                                                            |                                                                                |                                                                                          |             |
| ✓ 	☐ Last Proje                                                                         | ects Processed                                                                 | P/2400                                                                                   |             |
| L Develo                                                                                |                                                                                |                                                                                          |             |
| Note Alternatively, you ca                                                              | n also reopen the projec                                                       | t via 🖾.                                                                                 |             |
| In the <i>Project Structure</i><br>Development of Ultralight                            | e: Description area, s<br>Bike.                                                | select the WBS element                                                                   |             |

| Project Structure: Description     | Identification |
|------------------------------------|----------------|
| ✓                                  | P/2400         |
| 🗸 🔺 Development of Ultralight Bike | P/2400         |
| Lingineering                       | P/2400-1       |
| Prototype                          | P/2400-2       |
| Testing                            | P/2400-3       |
| Small series production            | P/2400-4       |
| Release to mass production         | P/2400-5       |

## Choose the Activity Overview icon. Enter the following data:

|          |                               | Normal dura- | Work in |             |
|----------|-------------------------------|--------------|---------|-------------|
| Activity | Description                   | tion in days | hours   | Work center |
| 0010     | General concept               | 10           | 80      | DVLP1000    |
| 0020     | Engineering of carbon frame   | 5            | 40      | DVLP1000    |
| 0030     | Engineering of steering fork  | 2            | 20      | DVLP1000    |
| 0040     | Purchasing of components      | 1            | 5       | PROC1000    |
| 0050     | Production of carbon frame    | 2            | 30      | ASSY1000    |
| 0060     | Production of steering fork   | 1            | 10      | ASSY1000    |
| 0070     | Prototype assembly            | 8            | 60      | ASSY1000    |
| 0080     | Wind channel test             | 1            | 8       | INSP1000    |
| 0090     | Stiffness test                | 1            | 6       | INSP1000    |
| 0100     | Testing acceleration dynamics | 1            | 5       | INSP1000    |
| 0110     | Testing steering precision    | 1            | 8       | INSP1000    |
| 0120     | Small series production       | 10           | 100     | ASSY1000    |
| 0130     | Final test (internal)         | 5            | 50      | INSP1000    |
| 0140     | Release to mass production    | 1            | 3       | INSP1000    |

### Confirm your entries by pressing Enter.

| Int. I | Process | ing Ext. Processing Prim. Costs Total |       |          |       |    |          |       |
|--------|---------|---------------------------------------|-------|----------|-------|----|----------|-------|
| (@     |         | 80 + 60 <b>/ 1</b> - 60               | ∞)⊗]5 | <u>)</u> | Catal | og |          |       |
|        | Acti    | Description                           | Norma | No       | Work  | Un | Work Ce  | Plant |
|        | 0010    | General concept                       | 10    | DAY      | 80.0  | HR | DVLP1000 | HDOO  |
|        | 0020    | Engineering of carbon frame           | 5     | DAY      | 40.0  | HR | DVLP1000 | HD00  |
|        | 0030    | Engineering of steering fork          | 2     | DAY      | 20.0  | HR | DVLP1000 | HDOO  |
|        | 0040    | Purchasing of components              | 1     | DAY      | 5.0   | HR | PROC1000 | HDOO  |
|        | 0050    | Production of carbon frame            | 2     | DAY      | 30.0  | HR | ASSY1000 | HDOO  |
|        | 0060    | Production of steering fork           | 1     | DAY      | 10.0  | HR | ASSY1000 | HD00  |
|        | 0070    | Prototype assembly                    | 8     | DAY      | 60.0  | HR | ASSY1000 | HDOO  |
|        | 0080    | Wind channel test                     | 1     | DAY      | 8.0   | HR | INSP1000 | HDOO  |
|        | 0090    | Stiffness test                        | 1     | DAY      | 6.0   | HR | INSP1000 | HDOO  |
|        | 0100    | Testing acceleration dynamics         | 1     | DAY      | 5.0   | HR | INSP1000 | HDOO  |
|        | 0110    | Testing steering precision            | 1     | DAY      | 8.0   | HR | INSP1000 | HD00  |
|        | 0120    | Small series production               | 10    | DAY      | 100.0 | HR | ASSY1000 | HDOO  |
|        | 0130    | Final test (internal)                 | 5     | DAY      | 50.0  | HR | INSP1000 | HDOO  |
|        | 0140    | Release to mass production            | 1     | DAY      | 3.0   | HR | INSP1000 | HDOO  |

Scroll to the right in the table to the WBS element column. All activities up to now have been assigned to the WBS element P/2###, since this WBS element was selected at the beginning.

Enter the following values to distribute the activities to the corresponding WBS elements. Be sure to replace ### with your three-digit number.

| Activity | WBS element |
|----------|-------------|
| 0010     | P/2###      |
| 0020     | P/2###-1    |
| 0030     | P/2###-1    |
| 0040     | P/2###-2    |
| 0050     | P/2###-2    |
| 0060     | P/2###-2    |
| 0070     | P/2###-2    |
| 0080     | P/2###-3    |
| 0090     | P/2###-3    |
| 0100     | P/2###-3    |
| 0110     | P/2###-3    |
| 0120     | P/2###-4    |
| 0130     | P/2###-5    |
| 0140     | P/2###-5    |

Confirm your entries with Enter. The project structure updates and the network activities can be seen under the associated WBS elements.

| < SAP Project Builder:                                     | Project P/2400                          | Search In: "Apps"                                 |                       |
|------------------------------------------------------------|-----------------------------------------|---------------------------------------------------|-----------------------|
| Menu 🗸 🚱 🖹 📓 🔛 Service                                     | es for Object 🗸                         |                                                   |                       |
|                                                            | R ( ) 🖉 🙈                               | Identification and view selection                 |                       |
| Project Structure: Description                             | Identification                          | WBS Element: P/2400                               | Development of Ultral |
| <ul> <li>Development of Ultralight Bike 400 (I)</li> </ul> | P/2400                                  | Detait                                            |                       |
| Development of Ultralight Bike                             | P/2400                                  | Overview(s): 🔛 💌 🚱 😰                              |                       |
| <ul> <li>Engineering</li> </ul>                            | P/2400-1                                |                                                   |                       |
| Engineering of carbon frame                                | %00000000001 0020                       | let Properties Ext Propertied Drive Costs Total   | an i                  |
| Engineering of steering fork                               | %00000000001 0030                       | The Processing CAX, Processing Phillic Costs Tota | N                     |
| V 🔺 Prototype                                              | P/2400-2                                |                                                   |                       |
| Purchasing of components                                   | %00000000001 0040                       |                                                   |                       |
| Production of carbon frame                                 | %00000000001 0050                       | Acti Description                                  | WBS Elemen            |
| Production of steering fork                                | %00000000001 0060                       | 0010 General concept                              | P/2400                |
| Prototype assembly                                         | %00000000001 0070                       | 0020 Engineering of carbon frame                  | P/2400-1              |
| Testing                                                    | P/2400-3                                | 0030 Engineering of steering fork                 | P/2400-1              |
| Wind channel test                                          | %00000000001 0080                       | 0040 Purchasing of components                     | P/2400-2              |
| Stiffness test                                             | %00000000001 0090                       | 0050 Production of carbon frame                   | P/2400-2              |
| <ul> <li>Testing acceleration dynamics</li> </ul>          | %00000000000000000000000000000000000000 | 0060 Production of steering fork                  | P/2400-2              |
| <ul> <li>Testing steering precision</li> </ul>             | %00000000000000000000000000000000000000 | 0070 Prototype assembly                           | P/2400-2              |
| ✓ ▲ Small series production                                | P/2400-4                                | 0080 Wind channel test                            | P/2400-3              |
| Small series production                                    | %00000000001 0120                       | 0090 Stiffness test                               | P/2400-3              |
| Release to mass production                                 | P/2400-5                                | 0100 Testing acceleration dynamics                | P/2400-3              |
| Final test (internal)                                      | %00000000000 0130                       | 0110 Testing steering precision                   | P/2400-3              |
| Release to mass production                                 | %00000000001 0140                       | 0120 Small series production                      | P/2400-4              |
| 🗸 🚪 Development of Ultralight Bike                         | %00000000001                            | 0130 Final test (internal)                        | P/2400-5              |
| General concept                                            | %00000000001 0010                       | 0140 Release to mass production                   | P/2400-5              |

Navigate to the *External Processing* tab to create external processing operations. Maintain a service operation with the following data:

**Note** You use external processing operations to determine which services are required from other companies for the execution. External processing operations are handled by the purchasing department.

In-house processing operations, on the other hand, determine the output of machines and/or people to be performed. You can evaluate the capacity

utilisation at the workplaces, schedule capacities differently if necessary and distribute work among the employees.

In the Activity field enter **0045** and activate the **Service** Field and enter **Outsourcing gear** in Description.

|   | Int. Pro | ocessing | Ext. Processing Prim. Costs Tota | ι               |       |     |
|---|----------|----------|----------------------------------|-----------------|-------|-----|
| 0 |          |          | >                                | 🔦 🖈 🖾 📑 Catalog |       |     |
|   | Acti     | Service  | Description                      | Info rec.       | Purch | Pri |
|   | 0045     |          | Outsourcing gear                 |                 | DE00  |     |
|   | 0160     |          |                                  |                 | DE00  |     |

Confirm your entries by pressing Enter. In the *Service Specification: Ext. Specs f. Task List Maintain* screen enter in the first line 10, in the field short text **Engineering**, choose for Quant. **1**, for Unit **EA** and in Gross price **2000**.

In the second line 20 enter for the short text enter **Ext. production**, choose **1** for Quant., **EA** for Unit and enter Gross price **3000**.

| E | Services |     |             |                 |          |    |             |      |
|---|----------|-----|-------------|-----------------|----------|----|-------------|------|
|   | Line     | Del | Service No. | Short Text      | Quantity | Un | Gross Price | Crcy |
|   | 10       |     |             | Engineering     | 1        | EA | 2000        | EUR  |
|   | 20       |     |             | Ext. production | 1        | EA | 3000        | EUR  |

Confirm your entries with Enter. Go back to the *Project Builder: Project* P/2### screen by pressing once

On the *Prim. Costs* Tab enter for Activity **0135**, enter **Performance test by professional drivers** in Description, for Amount **10000** and **6300000** for Cost Elem.

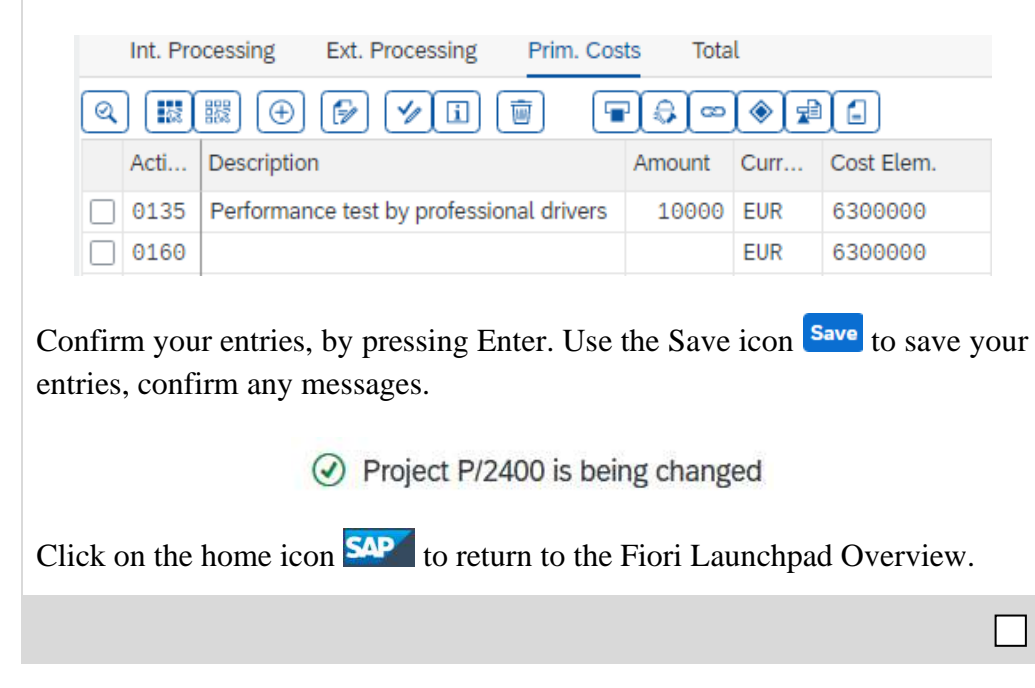

0045 Service Outsourcing gear

> Engineering 1 EA 2000

Ext. production 1 EA 3000

0135 Performance test by professional drivers 10000 6300000

| _    | _ | _ | _ | _ |  |
|------|---|---|---|---|--|
|      |   |   |   |   |  |
| _ 10 |   |   |   |   |  |
| _ 10 |   |   |   |   |  |
|      |   |   |   |   |  |
| _ 10 |   |   |   |   |  |
| _ 10 |   |   |   |   |  |
| _ 10 |   |   |   |   |  |
| _ 10 |   |   |   |   |  |
| _ 10 |   |   |   |   |  |
|      |   |   |   |   |  |
| _ 10 |   |   |   |   |  |
| _ 10 |   |   |   |   |  |

| Task Display the project ne                                                                          | twork graph.                                                                                                    | Time 5 min |
|----------------------------------------------------------------------------------------------------|----------------------------------------------------------------------------------------------------|------------|
| Short Description Use th network graph.                                                              | e SAP Fiori Launchpad to display the project                                                                                                    |            |
| Name (Position) Jun Lee (H                                                                           | Production Manager)                                                                                                    |            |
|                                                                                                    |                                                                                                    |            |
| To display a project network <i>Production Manager</i> the ap                                        | k graph, use in the <i>Project System</i> area in the role p <i>Project Network Graph</i> .                                                                                                    | Fiori App  |
|                                                                                                    | Project Network<br>Graph                                                                                                    |            |
| Enter P/2### in the Proj<br>network is automatically loa<br>C SAP Project Network Gra<br>Standard* ~ | ect Definition search field. The corresponding aded by the system.                                                                                                    | P/2###     |
| Project Definition: W                                                                                | /BS Element: Network:                                                                                                    |            |
| Development of Ultralight Bike                                                                       |                                                                                                    |            |
| Basic Dates View 💉 No Group                                                                          | Ding       No Highlighting       Search for       Q       R         Image: Optio   General concept       Earliest Start / Finish:       08/08/2023 / 08/17/2023         Latest Start / Finish:       08/08/2023 / 08/17/2023         Processing Time:       10.0 TAG         Total / Free Float:       0 TAG / 0 TAG         Control Key / Description:PS01 / Network - Internal processing         0020   Engineering of carbon frame         Earliest Start / Finish:       08/08/2023 / 08/12/2023         Latest Start / Finish:       08/08/2023 / 08/12/2023         Latest Start / Finish:       08/08/2023 / 08/12/2023         Latest Start / Finish:       08/08/2023 / 08/12/2023         Latest Start / Finish:       08/08/2023 / 08/12/2023 |            |

The interface offers several ways to interact with the network. For example, you can identify loops that have not been noticed in the Project Builder and look at the critical path of the project. Activities of the critical path are highlighted with orange color Basic Critical.

Further explanations of the graphic can be found in the legend  $\blacksquare$ .

You can see that several tasks were created in the previous step, but they do not yet have any relationships to each other. As a result, all operations currently start at the same time.

Click on the home icon **See** to return to the Fiori Launchpad Overview.

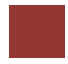

## Step 4: Create Relationships

| <b>Task</b> Create the relationship structure.                                                                                                    | Time 15 min |
|----------------------------------------------------------------------------------------------------|-------------|
| Short Description Use the SAP Fiori Launchpad to create the relationship structure.                                                                                                    |             |
| Name (Position) Jun Lee (Production Manager)                                                                                                    |             |
|                                                                                                    |             |
| So far, the activities are all assigned to the top WBS element. In addition, there are no relationships between activities, i.e. activities so far begin all to the same time. This will be changed now.                                                                                   |             |
|                                                                                                    |             |
| To create the relationships, use in the <i>Project System</i> area in the role <i>Production Manager</i> the app <i>Project Builder</i> .                                                                                                    |             |
| Project Builder                                                                                                    | Fiori App   |
| 品                                                                                                    |             |
| Under <i>Worklist: Description</i> you will find your project <b>P/2</b> ### under Last Projects Processed. Double-click on the project to open it.                                                                                                    | P/2###      |
| Note Alternatively, you can also reopen the project via 🖾.                                                                                                    |             |
| Activities are linked by relationships to establish a chronological order.                                                                                                    |             |
| In the following, we create the relationship structure as shown in the screen<br>below. The graphic shows schematically the network plan for the development<br>of the ultra-light racing bike. It is intended to serve as a template for the next<br>step when you assign the activities. |             |
| $10 \xrightarrow{45}{50} \xrightarrow{50}{50} \xrightarrow{70}{50} \xrightarrow{90}{120} \xrightarrow{130}{130} \xrightarrow{140}$                                                                                                    |             |

The following example will show to enter the relationships between activities 10, 20 and 50. Please use the same procedure to create all relationships of the image above.

As you can see in the image above as well as in the snippet below, activity number 20 is the successor of activity number 10. In addition, activity number 50 is the successor of number 20. Please keep in mind that only direct relationships between two activities will be created. For example, no relationship between activity 10 and 50 will be entered.

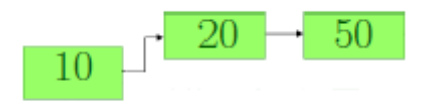

In the *Project Structure: Description* area, select the General Concept activity.

| Project Structure: Description     | Identification |
|------------------------------------|----------------|
| ✓                                  | P/2400         |
| 🗸 🔺 Development of Ultralight Bike | P/2400         |
| ✓                                  | 4000028        |
| General concept                    | 4000028 0010   |
| Outsourcing gear                   | 4000028 0045   |

Use the 📼 Relationship Overview button.

Since we only care about the activities 10, 20 and 50, we will only enter **20** in activity and mark it as successor by selecting the **Scs** flag.

**Note** However, keep in mind that later the relationships to operations 30, 40 and 45 will also be maintained in the same way for operation 10.

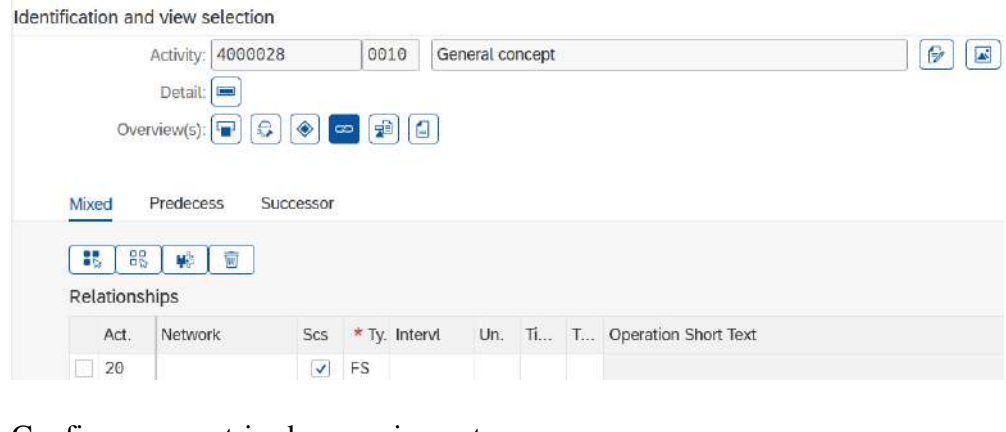

Confirm your entries by pressing enter.

50

Scs

In the *Project Structure: Description* area, select the *Engineering of carbon frame* operation and switch to the relationship overview again.

In this screen you can see that activity 10 was automatically added as a predecessor (flag Scs isn't selected).

Please enter activity **50** and mark it as successor of activity 20 by selecting the **Scs** flag and confirm your entries by pressing enter.

|     |                              | Activity: | 4000028 |        | 00          | 20 Er   | ngineerin | g of ca | rbon t | frame                                   | 6 |
|-----|------------------------------|-----------|---------|--------|-------------|---------|-----------|---------|--------|-----------------------------------------|---|
|     |                              | Detail:   |         |        |             |         |           |         |        |                                         |   |
|     | Over                         | view(s):  | -       | ۰ (ی   | 2 <b>4</b>  |         |           |         |        |                                         |   |
|     |                              |           |         |        |             |         |           |         |        |                                         |   |
|     |                              |           |         |        |             |         |           |         |        |                                         |   |
| Mix | ed                           | Predeces  | s Suc   | cessor |             |         |           |         |        |                                         |   |
| Mix | ed I                         | Predeces  | s Suc   | cessor |             |         |           |         |        |                                         |   |
| Mix | ed I                         | Predeces  | s Suc   | cessor |             |         |           |         |        |                                         |   |
| Rel | ed I                         | Predeces  | s Suc   | cessor |             |         |           |         |        |                                         |   |
| Rel | ed I<br>B<br>ationsh<br>Act. | Predeces  | s Suc   | Scs    | * ту.       | Intervl | Un.       | Ti      | T      | Operation Short Text                    |   |
| Rel | ationsh<br>Act.<br>0010      | Predeces  | s Suc   | Scs    | * Ty.<br>FS | Intervl | Un.       | Ti      | T      | Operation Short Text<br>General concept |   |

In the *Project Structure: Description* area, select the activity *Production of carbon frame* and switch to the Relationship Overview again.

Here, you will notice that activity 20 has automatically been entered as the predecessor.

Now maintain the successor activities for all the remaining activities, as indicated in the illustration above with green activities. Do not forget to also select **Scs** for these activities if they are successor activities.

Use the Save icon Save to save your entries.

Project P/2400 is being changed

Click on the home icon **See** to return to the Fiori Launchpad Overview.

| Task Display the project ne                                     | Task Display the project network graph.       |                                                       |           |  |  |  |  |  |
|-----------------------------------------------------------------|-----------------------------------------------|-------------------------------------------------------|-----------|--|--|--|--|--|
| Short Description Use the network graph.                        | ne SAP Fiori Laund                            | chpad to display the project                          |           |  |  |  |  |  |
| Name (Position) Jun Lee (A                                      | Production Manager                            | )                                                     |           |  |  |  |  |  |
|                                                                 |                                               |                                                       |           |  |  |  |  |  |
| To display a project networ<br><i>Production Manager</i> the ap | k graph, use in the P<br>op Project Network C | <i>Project System</i> area in the role <i>Graph</i> . | Fiori App |  |  |  |  |  |
|                                                                 | Project Network<br>Graph                      |                                                       |           |  |  |  |  |  |

Enter **P**/2### in the *Project Definition* search field. The corresponding network is automatically loaded by the system.

P/2###

| < SAP Project Network Graph $\sim$                                                                                                    |                                                                                                    | ٩                                                         | 1                                  | œ  |
|----------------------------------------------------------------------------------------------------|----------------------------------------------------------------------------------------------------|-----------------------------------------------------------|------------------------------------|----|
| Standard <sup>*</sup> ~                                                                                                    |                                                                                                    |                                                           |                                    | Ľ  |
| Project Definition: WBS Element                                                                                                    | Network:                                                                                                    |                                                           |                                    |    |
| Development of Ultralight Bike                                                                                                    | 6                                                                                                    |                                                           |                                    |    |
|                                                                                                    |                                                                                                    |                                                           |                                    |    |
| Basic Dates View 🗸 No Grouping                                                                                                    | VINo Highlighting VI Search for A Q, 🐰 📳 Detect Loop Q, 75% Q                                                                                                    | ١.                                                        |                                    | 53 |
| Control Connent Connent<br>Control Connent Connent<br>Units Start Frank<br>Description Frank<br>Processing Time 10,9 TKG<br>Tard / Free Tolat<br>Control Roy / Disorption:PBB1 (Network - Internal processing | Exhibit Start / Franzis 00/27/2023 / 00/20023 / 00/20023 / 00 | ( 65) 24/2<br>( 65) 74/2<br>2.6 1<br>TAG ? 6 1<br>process | 10223<br>10223<br>TAG<br>taby      |    |
|                                                                                                    | C0200   Engliseuling of aberling huk     Ended Stand / Freih     Set202922 (08259232)     Lefted Stand / Freih     Set202922 (08259232)     Lefted Stand / Freih     Set202922 (08259232)     Lefted Stand / Freih     Set202922 (08259232)     Lefted Stand / Freih     Set202922 (08259232)     Lefted Stand / Freih     Set202922 (08259232)     Lefted Stand / Freih     Set202922 (08259232)     Lefted Stand / Freih     Set202922 (08259232)     Lefted Stand / Freih     Set202922 (08259232)     Lefted Stand / Freih     Set20292     Lefted Stand / Freih     Set20292     Lefted Stand / Freih     Set20292     Lefted Stand / Freih     Set20292     Lefted Stand / Freih     Set20292     Lefted Stand / Freih     Set20292     Lefted Stand / Freih     Set20292     Lefted Stand / Freih     Set20292     Lefted Stand / Freih     Set20292     Lefted Stand / Freih     Set20292     Lefted Stand / Freih     Set20292     Lefted Stand     Set20292     Lefted Stand     Lefted Stand     Set20292     Lefted Stand     Lefted Stand     Lef | 0820/2<br>0824/2<br>1.0 1<br>IAG / 4 1<br>process         | 1022<br>1023<br>TAG<br>TAG<br>ning |    |

Due to the maintenance of the relationships, the project network graph has now changed accordingly. Activity 0010 | General Design now has four successor activities linked by arrows.

Click on  $\square$  to adjust the project network to your window size or use  $\bigcirc$  to reduce the view.

|       |        | A STATUS | Santi Malan<br>Antoni Malan<br>Antoni Malan           |                                               |                    |        |        |           |          |                                                                                                    |        |       |                       |
|-------|--------|----------|-------------------------------------------------------|-----------------------------------------------|--------------------|--------|--------|-----------|----------|----------------------------------------------------------------------------------------------------|--------|-------|-----------------------|
|       |        | +        | Marco Arton<br>Marco Arton<br>Marco<br>Marco<br>Marco | • 1995                                        |                    | 6      |        | Anna anna |          |                                                                                                    |        |       |                       |
|       |        | •        |                                                       | + 100 100 000000 - 100000000<br>- 10000000000 | Alter and a second |        | -      |           |          |                                                                                                    | 212.21 |       | and and<br>the second |
|       | -      |          |                                                       |                                               |                    |        |        | -         |          | Construction of the local division of the local division of the lo | 1967   |       |                       |
|       |        |          |                                                       |                                               |                    |        |        | 2001 B    |          |                                                                                                    |        |       |                       |
|       |        |          |                                                       |                                               |                    |        |        |           |          |                                                                                                    |        |       |                       |
| The 1 | proje  | ct ne    | etwor                                                 | k nov                                         | v cor              | ntains | the s  | same      | arrang   | ement                                                                                                    | stru   | cture | as the                |
| graph | ic in  | the      | previ                                                 | ous st                                        | ep. O              | nly th | e arra | ange      | ment of  | indivi                                                                                                    | dual   | conr  | nections              |
| can   | vary.  | Fu       | rtheri                                                | nore,                                         | you                | can    | see    | the       | critical | path                                                                                                    | of     | the   | project               |
| Ba    | asic C | ritical  |                                                       |                                               |                    |        |        |           |          |                                                                                                    |        |       |                       |

Click on the home icon **See** to return to the Fiori Launchpad Overview.

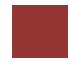

## Step 6: Assign milestones

| Task Assign milestones to activities.                                                                                                    | <b>Time</b> 10 min   |
|----------------------------------------------------------------------------------------------------|----------------------|
| Short Description Use the SAP Fiori Launchpad to assign milestones to activities.                                                                                           |                      |
| Name (Position) Jun Lee (Production Manager)                                                                                                    |                      |
|                                                                                                    |                      |
| In the following step, we assign texts (e.g. a functional specification) to the project. We assign milestones to activities, in order to indicate important project stages. |                      |
|                                                                                                    |                      |
| To assign milestones to activities, use in the <i>Project System</i> area in the role <i>Production Manager</i> the app <i>Project Builder</i> .                            | Fiori App            |
| Project Builder                                                                                                    |                      |
| 品                                                                                                    |                      |
| Under <i>Worklist: Description</i> you will find your project <b>P/2</b> ### under Last Projects Processed. Double-click on the project to open it.                         | P/2###               |
| Note Alternatively, you can also reopen the project via 🖾.                                                                                                    |                      |
| In the <i>Project Structure: Description</i> area, select the WBS element Development Ultralight Bike.                                                                      |                      |
| Project Structure: Description                                                                                                    |                      |
| ✓ ▼ Development of Ultralight Bike 000 (I)                                                                                                    |                      |
| V 🔺 Development of Ultralight Bike                                                                                                    |                      |
| ✓ I Development of Ultralight Bike                                                                                                    |                      |
| General concept                                                                                                    |                      |
| Select 🖻 to switch to the PS Text Overview.                                                                                                    |                      |
| Enter <b>01</b> for ST (first column), <b>PH-###-1</b> for the description and <b>DE</b> as the language key (TT).                                                          | 01<br>PH-###-1<br>DE |

|    |               | WBS Eleme | ent: P/2400   |   |   |
|----|---------------|-----------|---------------|---|---|
|    |               | Det       | ail: 🔺        |   |   |
|    |               | Overview  | (s): 🖪 🔳 家    | 7 |   |
|    |               |           |               |   |   |
|    |               |           |               |   |   |
|    | touto         |           |               |   |   |
| S  | texts         |           |               |   |   |
| PS | texts<br>* ST | Text typ  | * Description | Т | Π |

Confirm the entry with Enter, you can now enter a PS text. Click on  $\leq$  to return to the Project Builder main screen.

**Note** Important project stages can be indicated and described by project milestones. Milestones are assigned either to WBS elements or to activities of the project and fulfill information and documentation purposes but can trigger business processes such as progress reporting or milestone billing in the case of sales projects. In the following, we create three milestones, assigned to activities 0070, 0120, and 0140.

In the *Project Structure: Description* area, select the activity *Prototype* assembly.

Use the 
. Milestone Overview icon. For Usage please enter 00004 and by Description enter Completion: prototype.

| Acti                                     | vity: 4000028  | 0070 | Prototype assem               | bly   |                                                                                                    |     |     |           |
|------------------------------------------|----------------|------|-------------------------------|-------|----------------------------------------------------------------------------------------------------|-----|-----|-----------|
| De                                       | tail: 📼        |      |                               |       |                                                                                                    |     |     |           |
| Overview                                 | /(s): 📳 😂 📀    | -    |                               |       |                                                                                                    |     |     |           |
|                                          |                |      | and a second                  |       |                                                                                                    |     |     |           |
|                                          |                |      |                               |       |                                                                                                    |     |     |           |
| a :: :: :: •                             | ④ Std. miles   | tone | <ol> <li>Milestone</li> </ol> | group | <b><u><u></u><u></u><u></u><u></u><u></u><u></u><u></u><u></u><u></u><u></u><u></u><u></u><u></u><u></u><u></u><u></u><u></u><u></u></u></b> |     |     |           |
| a 🗜 😤 ⊕<br>ilestones                     | (+) Std. mites | tone | ⊕ Milestone                   | group | Ŵ                                                                                                    |     |     |           |
| à :€ ﷺ ⊕<br>ilestones<br>Usage Descripti | ⊕ Std. miles   | tone | ① Milestone                   | group | Actl. date                                                                                                    | POC | Fct | Fix. date |

Confirm your entries with Enter. In the *Project Structure: Description* area, the milestone is added below the activity. Select the entry in the project structure to open the details of the milestone.

00004 Completion: prototype

| 🔷 🔺 P  | rototype                    |
|--------|-----------------------------|
|        | Purchasing of components    |
|        | Production of carbon frame  |
|        | Production of steering fork |
| × =    | Prototype assembly          |
|        | Completion: prototype       |
| М Д Те | esting                      |

Complete the milestone data there. Select **Trend analysis**, **Progress analysis** and **Offset to fin**. Leave other fields as they are and confirm your entries with Enter.

| Milestone: 10        | F             | ertigstellung: Prototyp | 6                 |
|----------------------|---------------|-------------------------|-------------------|
| Basic Data Functions | Administr.    |                         |                   |
| Usage:               | 90004 Sta     | art execution           |                   |
| Activity:            | 0070 Prototyp | e assembly              |                   |
| Usage                |               |                         | Progress analysis |
| Milestone functions  | V             | Progress analysis       | Perc of compl.:   |
| Release stop ind.    |               | Sales document date     |                   |
| Trend analysis       |               |                         | Billing plan      |
|                      |               |                         | InvoicePercentg:  |
| Dates                |               | Offset                  | to activity       |
| Fixed date:          |               | 00:00:00                | atest dates       |
| Actual date:         |               | 00:00:00                | Ifset to fin.     |
|                      | <u></u>       |                         |                   |

Now assign two other milestones to activities 0120 and 0140 analogously. Make sure not to assign these milestones to the same activity 0070 or, worse, to change the milestone, which you just created. Finally, you should be able to display three milestones in the structure tree on the left side.

To do so, use the following data:

For the activities 0120 enter for Usage **00005** and in Description enter **Completion: small series**. Select **Trend analysis**, **Progress analysis** and **Offset to fin**.

For the activity 0140 (Release to mass production) enter for Usage **00006** and in Description enter **Completion: release**. Select **Trend analysis, Progress analysis** and **Offset to fin**.

00005 Completion: small series Trend analysis Progress analysis Offset to fin

> 00006 Completion: release Trend analysis Progress analysis Offset to fin

Trend analysis Progress analysis Offset to fin

| roject Structure: Description                                | Identification |
|--------------------------------------------------------------|----------------|
| Development of Ultralight Bike 400 (I)                       | P/2400         |
| ✓ ▲ Development of Ultralight Bike                           | P/2400         |
| ✓ I Development of Ultralight Bike                           | 4000028        |
| General concept                                              | 4000028 0010   |
| <ul> <li>Outsourcing gear</li> </ul>                         | 4000028 0045   |
| <ul> <li>Performance test by professional drivers</li> </ul> | 4000028 0135   |
| Engineering                                                  | P/2400-1       |
| ✓                                                            | 4000028 0020   |
| Completion: small series                                     | 11             |
| Engineering of steering fork                                 | 4000028 0030   |
| V 🔺 Prototype                                                | P/2400-2       |
| <ul> <li>Purchasing of components</li> </ul>                 | 4000028 0040   |
| Completion: release                                          | 12             |
| Production of carbon frame                                   | 4000028 0050   |
| Production of steering fork                                  | 4000028 0060   |
| <ul> <li>Prototype assembly</li> </ul>                       | 4000028 0070   |
| Fertigstellung: Prototyp                                     | 10             |
| ✓ ▲ Testing                                                  | P/2400-3       |
| 📼 Wind channel test                                          | 4000028 0080   |
| <ul> <li>Stiffness test</li> </ul>                           | 4000028 0090   |
| <ul> <li>Testing acceleration dynamics</li> </ul>            | 4000028 0100   |

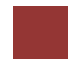

## Step 7: Release of Project

| Task Release of the Project                                                                                                    | t.                                                                                                    |                                                                                                    | Time 5 min |
|----------------------------------------------------------------------------------------------------|----------------------------------------------------------------------------------------------------|----------------------------------------------------------------------------------------------------|------------|
| Short Description Use the                                                                                                    | SAP Fiori Launchpad                                                                                                    | to release the project.                                                                                                    |            |
| Name (Position) Jun Lee (                                                                                                    | Production Manager)                                                                                                    |                                                                                                    |            |
| The project will be release<br>activities of the project are<br>execution phase of the pro-<br>projects, only those element<br>near future. The release of<br>subordinate WBS elements<br>release the project definit<br>activities of the project. | ed. The release of the<br>e a precondition for the<br>oject. In productive en-<br>ts will be released which<br>of higher-level WBS of<br>and / or assigned acti-<br>tion, thereby releasing | e WBS elements and / or<br>e posting of actuals, in the<br>nvironments and for large<br>ch are to be executed in the<br>elements will also release<br>vities. In the exercises, we<br>g all WBS elements and |            |
|                                                                                                    |                                                                                                    |                                                                                                    |            |
| To release the project, use <i>Manager</i> the app <i>Project B</i>                                                                                                    | in the <i>Project System</i> :<br>uilder.                                                                                                    | area in the role <i>Production</i>                                                                                                    | Fiori App  |
|                                                                                                    | Project Builder                                                                                                    |                                                                                                    |            |
|                                                                                                    | 品                                                                                                    |                                                                                                    |            |
| Under Worklist: Description<br>Projects Processed. Double                                                                                                    | on you will find your<br>-click on the project to                                                                                                    | project <b>P/2</b> ### under Last open it.                                                                                                    | P/2###     |
| Note Alternatively, you car                                                                                                    | also reopen the projec                                                                                                    | t via 🗇.                                                                                                    |            |
| Choose Menu ► Ed                                                                                                    | it 🕨 Status 🕨 Release                                                                                                    | to release your project.                                                                                                    | Menu bar   |
| The system displays a mess                                                                                                    | age that the status for t                                                                                                    | he project has been set.                                                                                                    |            |
|                                                                                                    | Status was set                                                                                                    |                                                                                                    |            |
| Use the Save icon Save to s                                                                                                    | ave your entries.                                                                                                    |                                                                                                    |            |
| ⊘ Pro                                                                                                    | oject P/2400 is being ch                                                                                                    | anged                                                                                                    |            |

| Click on the home icon SAP | to return to the Fiori Launchpad Overview. |
|----------------------------|--------------------------------------------|
|                            |                                            |

## Step 8: Reporting using cost element report

| Task Reporting using cost element report.                                                                                                    | Time 10 min                                                 |
|----------------------------------------------------------------------------------------------------|-------------------------------------------------------------|
| Short Description Use the SAP Fiori Launchpad to report by using cost element report.                                                                                                    |                                                             |
| Name (Position) Silvia Cassano (Controller)                                                                                                    |                                                             |
|                                                                                                    |                                                             |
| By structuring the project using network activities, you have built a quantity structure with internal and external services, which can be totaled as planned costs. When releasing the activities, they are automatically calculated. From now on, planned costs can be evaluated specific to controlling periods (normally months) and specific to calculate elements. The evaluation can be done on a specific activity, but also aggregated to WBS elements and the whole project. |                                                             |
| To report, use in the <i>Project System</i> area in the role <i>Controller</i> the app <i>Project Costs – Actual/Commitment/Total/Planned in CO Area Currency</i> .                                                                                                    | Fiori App                                                   |
| Project Costs<br>Actual/Commitment/                                                                                                    |                                                             |
| If required, enter in database <b>GL01000</b> and confirm with $\checkmark$ .                                                                                                    | GL01000                                                     |
| Enter profile ×                                                                                                    |                                                             |
| ★ Database prof.: GL01000                                                                                                    |                                                             |
| Enter in the selection screen for Project P/2###, in the Controlling Area choose <b>EU00</b> , for Plan Version <b>0</b> . Enter the <b>current year</b> for From fiscal year and in To fiscal year enter the <b>next year</b> . By From period enter <b>1</b> and in to period enter <b>12</b> . Please delete all other field entries.                                                                                                    | P/2###<br>EU00<br>0<br>current year<br>next year<br>1<br>12 |

| Menu 🗸 🚯 📄 Data Source 🕄 🖉 Cha                                                                                                    | nge DB profile                                                 | e) [ 🔄 Other DB | profile 🚯 Status | 000 |     |
|----------------------------------------------------------------------------------------------------|----------------------------------------------------------------|-----------------|------------------|-----|-----|
|                                                                                                    |                                                                |                 |                  |     |     |
| Project Management Selections (Other DB pro                                                                                                    | file: GL0100                                                   | 00)             |                  |     | _   |
| Projec                                                                                                    | ct: P/2400                                                     |                 | to:              |     |     |
| Sales documer                                                                                                    | nt:                                                            |                 | to:              |     |     |
| WBS Elemen                                                                                                    | ıt:                                                            |                 | to:              |     |     |
| Network/orde                                                                                                    | er:                                                            | 10              | to:              |     | 6   |
| Activit                                                                                                    | y:                                                             |                 | to:              | 1   | Fe  |
| Materials in networ                                                                                                    | ¥-                                                             |                 |                  |     |     |
| election values                                                                                                    | No                                                             |                 | ιο.              |     |     |
| election values                                                                                                    | a: FU00                                                        |                 | 10:              |     |     |
| election values<br>Controlling Are                                                                                                    | a: EU00                                                        |                 | 10.              |     |     |
| Selection values<br>Controlling Are<br>Plan Versio<br>From Firson Ver                                                                                     | a: EU00<br>n: 0                                                |                 | 10:              |     |     |
| Selection values<br>Controlling Are<br>Plan Versio<br>From Fiscal Yea<br>To Fiscal Yea                                                                    | a: EU00<br>n: 0<br>ar: 2023                                    |                 | 10.              |     |     |
| Selection values<br>Controlling Are<br>Plan Versio<br>From Fiscal Yea<br>To Fiscal Yea                                                                    | a: EU00<br>n: 0<br>ar: 2023<br>ar: 2024                        |                 | 10.              |     | L L |
| Selection values<br>Controlling Are<br>Plan Versio<br>From Fiscal Yea<br>To Fiscal Yea<br>From Perio<br>To Pario                                          | a: EU00<br>n: 0<br>ar: 2023<br>ar: 2024<br>d: 1<br>d: 12       |                 | 10.              |     |     |
| Selection values<br>Controlling Are<br>Plan Versio<br>From Fiscal Yea<br>To Fiscal Yea<br>From Perio<br>To Perio                                          | a: EU00<br>n: 0<br>ar: 2023<br>ar: 2024<br>d: 1<br>d: 12       |                 | 10.              |     |     |
| Selection values<br>Controlling Are<br>Plan Versio<br>From Fiscal Yea<br>To Fiscal Yea<br>From Perio<br>To Perio<br>Selection groups                      | a: EU00<br>n: 0<br>ar: 2023<br>ar: 2024<br>d: 1<br>d: 12       |                 |                  |     |     |
| Selection values<br>Controlling Are<br>Plan Versio<br>From Fiscal Yea<br>To Fiscal Yea<br>From Perio<br>To Perio<br>Selection groups<br>Cost Element Grou | a: EU00<br>n: 0<br>ar: 2023<br>ar: 2024<br>d: 1<br>d: 12<br>p: |                 |                  |     |     |

**Note** The project will usually last until the next year (corresponding to the network activity durations and their relationships). Since a part of planned costs will be assigned to the next year, you would only show a part of the costs when selecting only the current year.

Click on Execute to get an overview of the cost types used. These are divided into actual, commitment, total and planned costs.

| Act/Com/Total/Plan                                                                                                    |                                                      | As of::08/08/2023           | 3              | Page:    | 2 / 6                                                            |
|----------------------------------------------------------------------------------------------------|------------------------------------------------------|-----------------------------|----------------|----------|------------------------------------------------------------------|
|                                                                                                    |                                                      |                             |                | Column   | 1 / 4                                                            |
| Object<br>Name of Person Resp.                                                                                                   | PRJ P/246                                            | 90                          | Development of | Ultra    |                                                                  |
| From Fiscal Year<br>From Period                                                                                                  | 2023<br>1                                            | To Fiscal Year<br>To Period | 2024<br>12     |          |                                                                  |
| Cost Elements                                                                                                    |                                                      | Actual                      | Commitments    | Total    | Plan                                                             |
| 6300000 Other opera<br>6991000 Cost of Lab<br>8000000 Labor<br>8012000 Prod. Wages<br>8013000 Admin. Over<br>8014000 Sales Overh | ating expenses<br>bor<br>s Overhead<br>rhead<br>nead |                             | 5,000,00       | 5,000.00 | 10,000.0<br>5,000.0<br>21,250.0<br>5,737.5<br>4,048.1<br>5,397.5 |
| * All Cost Elements                                                                                                    |                                                      |                             | 5,000.00       | 5,000.00 | 51,433.1                                                         |

**Note** For the network activities, you specified work centers and the amount of work (in units of hours). As for the primary cost activities, you entered the costs directly. These costs are determined by network costing and will be displayed as aggregated costs for WBS elements and for the project definition. The servicing activity resulted in a purchase requisition for the purchasing department, which is displayed as commitment (value type, which displays a future obligation)

Click on the home icon **See** to return to the Fiori Launchpad Overview.

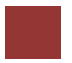

## Step 9: Analyze Project Structure

| Task Analyze the project structure.                                                                                                    | Time 5 min |
|----------------------------------------------------------------------------------------------------|------------|
| Short Description Use the SAP Fiori Launchpad to analyze the project structure.                                                                                                    |            |
| Name (Position) Jermain Kumins (Shop Floor Worker)                                                                                                    |            |
|                                                                                                    |            |
| Using the structure information system, you can analyze the project structure<br>as well as dates, costs and revenues (plan and actuals) of one or many projects.<br>The structure information system does not only display data, but you can edit<br>the project from there or post activity confirmations. |            |
| To analyze the project structure, use in the <i>Project System</i> area in the role <i>Shop Floor Worker</i> the app <i>Structure Overview</i> .                                                                                                    | Fiori App  |
| Structure Overview                                                                                                    |            |
| If required, enter in the PS Info Profile filed <b>GL01000</b> and confirm with $\checkmark$ .                                                                                                    | GL01000    |
| In the selection screen enter for Project $P/2###$ and leave the other fields as they are.                                                                                                    | P/2###     |
| < SAP Project Info System: Structure Initial Screen Search In: "Apps"                                                                                                    |            |
| Menu 🗸 🗒 Save) 🔄 🕤 🕤 🖉 Database Profile) 🔄 PS Info Profile 🖾 Sel. vers. 🚯 Status                                                                                                    |            |
| Project Management Selections (PS Info profile: GL01000)                                                                                                    |            |
| Project: P/2400 to:                                                                                                    |            |
| Sales document: to:                                                                                                    |            |
| WBS Element:       to:       1         Network/order:       to:       1         Activity:       to:       1         Materials in network:       to:       1                                                                                                    |            |
| Additional WBS element criteria                                                                                                    |            |
| Level: 1 to: 99                                                                                                    |            |

| Use Execute for the report.                                                                                                    |                                                                     |                                                               |                                                            |                                               |                                                         |
|----------------------------------------------------------------------------------------------------|---------------------------------------------------------------------|---------------------------------------------------------------|------------------------------------------------------------|-----------------------------------------------|---------------------------------------------------------|
| < SAP Project Info System: Str                                                                                                    | ucture Initial Scr                                                  | een                                                           |                                                            | Se                                            | arch In: "Apps"                                         |
| Menu $\sim$ $\bigcirc$ $\bigcirc$ Set. vers.) $\mathbb{F}_{\mathrm{B}}$ Without Tree                                                  |                                                                     |                                                               |                                                            |                                               |                                                         |
| × <   Q   @ - B -   B B                                                                                                    |                                                                     |                                                               | ~) <mark>(* 2 ~</mark> ) [                                 | 1 68 🖉                                        | 🛃 🔂 Documents                                           |
| Project Structure Overview                                                                                                    | Title                                                               | BasicStartD                                                   | Basic finish                                               | Actual start                                  | Actual finish                                           |
| Development of Ultralight Bike 400 (I)                                                                                                | P/2400                                                              | 08/08/2023                                                    |                                                            |                                               |                                                         |
| Development of Ultralight Bike                                                                                                    | P/2400                                                              | 08/08/2023                                                    |                                                            |                                               |                                                         |
| PH-400-1                                                                                                    | FuncDesc                                                            |                                                               |                                                            |                                               |                                                         |
| Development of Ultralight Bike                                                                                                    | 4000028                                                             | 08/08/2023                                                    |                                                            |                                               |                                                         |
| Engineering                                                                                                    | P/2400-1                                                            |                                                               |                                                            |                                               |                                                         |
| > Engineering of carbon frame                                                                                                    | 4000028 0020                                                        |                                                               |                                                            |                                               |                                                         |
| Engineering of steering fork                                                                                                    | 4000028 0030                                                        |                                                               |                                                            |                                               |                                                         |
| Prototype                                                                                                    | P/2400-2                                                            |                                                               |                                                            |                                               |                                                         |
| The standard layout shows title texts and the basic and displayed, e.g. to evaluate overview can be updated at Click on the home icon | the project<br>actual date<br>the curre<br>any time by<br>to return | structure<br>s. Howev<br>ent costs<br>y clicking<br>to the Fi | e overvie<br>ver, addit<br>. Furthe<br>g on 2.<br>ori Laun | w, the co<br>ional col<br>rmore, t<br>chpad O | orresponding<br>umns can be<br>he structure<br>verview. |

## Step 10: Further scheduling of Project

| Task Further scheduling                                                                                                    | of the Project.                                                                                                    |                                                                                  |                                                                                         | Time 10 min |
|----------------------------------------------------------------------------------------------------|----------------------------------------------------------------------------------------------------|----------------------------------------------------------------------------------|-----------------------------------------------------------------------------------------|-------------|
| <b>Short Description</b> Use the project.                                                                                                    | e SAP Fiori Launchpad fo                                                                                                    | or further sch                                                                   | eduling of the                                                                          |             |
| Name (Position) Jun Lee                                                                                                    | (Production Manager)                                                                                                    |                                                                                  |                                                                                         |             |
|                                                                                                    |                                                                                                    |                                                                                  |                                                                                         |             |
| In our project, dates have<br>activities. Network sched<br>activities and their relati<br>aggregated to the WBS ela<br>They can be further aggre<br>the higher level / top-leve | been already planned by<br>uling works in principle<br>onships. The scheduled<br>ements (to which the activ<br>egated within the work bu<br>I WBS elements). | the schedulin<br>using the du<br>dates of the<br>ities are direc<br>reakdown str | ng of network<br>rations of the<br>activities are<br>ctly assigned).<br>ucture (i.e. to |             |
| To change your project, u<br>Manager the app Project                                                                                                    | se in the <i>Project System</i> a<br>Builder.                                                                                                    | area in the ro                                                                   | le Production                                                                           | Fiori App   |
|                                                                                                    | Project Builder                                                                                                    |                                                                                  |                                                                                         |             |
|                                                                                                    | 品                                                                                                    |                                                                                  |                                                                                         |             |
| Under <i>Worklist: Descript</i><br>Projects Processed. Doub                                                                                                    | <i>tion</i> you will find your ple-click on the project to o                                                                                                 | project <b>P/2##</b><br>open it.                                                 | # under Last                                                                            | P/2###      |
| Note Alternatively, you c                                                                                                    | an also reopen the project                                                                                                    | via 🗹.                                                                           |                                                                                         |             |
| In the Project Structure: 1<br>by professional drivers (0                                                                                                    | Description area, select the 135).                                                                                                    | e activity Per                                                                   | formance test                                                                           |             |
| Project Structure:                                                                                                    | Description                                                                                                    | Identification                                                                   |                                                                                         |             |
| 🗸 🛣 Developm                                                                                                    | ent of Ultralight Bike 400 (I)                                                                                                    | P/2400                                                                           |                                                                                         |             |
| V 🔺 Develo                                                                                                    | oment of Ultralight Bike                                                                                                    | P/2400                                                                           |                                                                                         |             |
| PH-4                                                                                                    | 00-1                                                                                                    | PH-400-1                                                                         |                                                                                         |             |
| V 🗷 Deve                                                                                                    | lopment of Ultralight Bike                                                                                                    | 4000028                                                                          |                                                                                         |             |
| 🚍 G                                                                                                    | eneral concept                                                                                                    | 4000028 0010                                                                     |                                                                                         |             |
|                                                                                                    | utsourcing gear                                                                                                    | 4000028 0045                                                                     |                                                                                         |             |
| P(                                                                                                    | rformance test by professional drivers                                                                                                    | 4000028 0135                                                                     |                                                                                         |             |
| V 🔺 Engi                                                                                                    | neering                                                                                                    | P/2400-1                                                                         |                                                                                         |             |

Change the Amount in **8000 EUR** and select **Flexible**. Leave the other fields as they are.

| Activity:                                  | 4000028                                                                      | 0135 Perform   | ance test by professio                                                                                                    | nal drivers                                                                              |                                             | 5                            |
|--------------------------------------------|------------------------------------------------------------------------------|----------------|----------------------------------------------------------------------------------------------------|------------------------------------------------------------------------------------------|---------------------------------------------|------------------------------|
| Detail:                                    |                                                                              |                |                                                                                                    |                                                                                          |                                             |                              |
| Overview(s):                               |                                                                              | കളിമ           |                                                                                                    |                                                                                          |                                             |                              |
| Overview(3).                               |                                                                              |                |                                                                                                    |                                                                                          |                                             |                              |
| -                                          |                                                                              |                | Parts - Barrison                                                                                                    |                                                                                          |                                             |                              |
| Costs Dates                                | Assignments                                                                  | Long lext User | netas Progress                                                                                                    |                                                                                          |                                             |                              |
| Costs                                      |                                                                              |                |                                                                                                    |                                                                                          |                                             |                              |
|                                            |                                                                              |                |                                                                                                    |                                                                                          |                                             |                              |
| System                                     | Status: REL SI                                                               | ETC            | (i) *                                                                                                    | Control Key:                                                                             | PS03                                        | Subntwk exis                 |
| System<br>WBS E                            | Status: REL SI                                                               | ETC            | *                                                                                                    | Control Key:                                                                             | PS03                                        | Subntwk exis<br>Project Sum. |
| System<br>WBS E                            | Status: REL Silement: P/2400                                                 | ETC            | Far                                                                                                    | Control Key:                                                                             | PS03                                        | Subntwk exis<br>Project Sum. |
| System<br>WBS E<br>Company                 | Status: REL SI<br>tement: P/2400<br>y Code: DE00                             | ETC            | Fac                                                                                                    | Control Key:                                                                             | PS03                                        | Subntwk exis<br>Project Sum. |
| System<br>WBS E<br>Company                 | Status: REL Si<br>lement: P/2400<br>y Code: DE00<br>* Plant: HD00            | ETC            | Fac                                                                                                    | Control Key: [<br>tory Cal. ID: [<br>g Cost Cntr: [                                      | PS03                                        | Subntwk exis<br>Project Sum. |
| System<br>WBS E<br>Company                 | Status: REL Si<br>lement: P/2400<br>y Code: DE00<br>* Plant: HD00<br>xmount: | 8000 EUR       | Image: Second second s | Control Key: [<br>tory Cal. ID: [<br>g Cost Cntr: [<br>pst Element: [                    | PS03 01 01 01 01 01 01 01 01 01 01 01 01 01 | Subntwk exis<br>Project Sum. |
| System<br>WBS E<br>Company<br>A<br>Distrib | Status: REL Si<br>lement: P/2400<br>y Code: DE00<br>* Plant: HD00<br>wmount: | 8000 EUR       | Fac<br>Rqst                                                                                                    | Control Key: [<br>tory Cal. ID: [<br>g Cost Cntr: [<br>ost Element: [<br>ecution Fact; ] | PS03 01                                     | Subntwk exis<br>Project Sum. |

**Note** Because of the indicator "flexible" the duration of activity 0135 has been linked to the duration of activity 0130, since both activities are "parallel" and activity 0130 has a longer duration. The planned costs of activity 0135 have decreased to 8 000 and are equally distributed over the (flexible) duration of the activity.

| Use the Save button.                                                         |  |
|------------------------------------------------------------------------------|--|
|                                                                              |  |
| Click on the home icon <b>SAP</b> to return to the Fiori Launchpad Overview. |  |
| [                                                                            |  |

Time 10 min

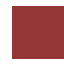

## Step 11: Post activity confirmations

| Task Post activity confi                                                                                    | rmations for your proj                                                                    | ject.                                                                                                    | <b>Time</b> 10 min |
|----------------------------------------------------------------------------------------------------|-------------------------------------------------------------------------------------------|----------------------------------------------------------------------------------------------------|--------------------|
| Short Description Confirmations for your p                                                                  | Use the SAP Fiori<br>project                                                              | Launchpad to post activity                                                                                |                    |
| Name (Position) Jamie                                                                                       | Shamblin (AR Accou                                                                        | intant)                                                                                                   |                    |
| In the execution phase,<br>movements, capacity uti<br>of actuals is always the<br>already released the enti | we post actuals (actu<br>lization) to the projec<br>e release of the assoc<br>re project. | ual dates, actual costs, material<br>et. A prerequisite for the posting<br>ciated project object. We have |                    |
| To post activity confirm<br>Accountant the app Con                                                          | nations, use in the Pro<br>firm Network Activity                                          | <i>oject System</i> area in the role <i>AR</i> .                                                          | Fiori Ap           |
| Note If the app is not dis                                                                                  | splayed, search for it l                                                                  | by using the search bar $\mathbf{Q}$ .                                                                    |                    |
|                                                                                                    | Confirm Network<br>Activity                                                               |                                                                                                    |                    |
|                                                                                                    | »B                                                                                        |                                                                                                    |                    |
| In the <i>Network Activitie</i><br>Now all the activities of                                                | s search, enter your pyour project are displ                                              | project P/2### and press Enter.<br>layed.                                                                 |                    |
|                                                                                                    | Network Activities                                                                        |                                                                                                    |                    |
|                                                                                                    | P/2400                                                                                    | ×C                                                                                                    |                    |
|                                                                                                    | Small series production<br>4000028 / 0120<br>Project P/2400                               | 100.0<br>Hours                                                                                            |                    |
|                                                                                                    | General concept<br>4000028 / 0010<br>Project P/2400                                       | 80.0<br>Hours                                                                                             |                    |
|                                                                                                    | Prototype assembly<br>4000028 / 0070<br>Project P/2400                                    | 60.0<br>Hours                                                                                             |                    |
| Select the General conce                                                                                    | ept operation from the                                                                    | e list of activities.                                                                                     |                    |

In the details of the process, you will see that it is scheduled for 80 hours.

| Confirm Ne | etwork Activity     |                 |                                             |
|------------|---------------------|-----------------|---------------------------------------------|
| Gener      | ral concept         |                 | 80.0<br>Hours                               |
| 4000028    | / 0010              |                 | Earliest Scheduled: 08/08/2023 - 08/17/2023 |
| DVLP100    | 00 / HD Development |                 | Latest Scheduled: 08/08/2023 - 08/17/2023   |
| Plant Hei  | idelberg            |                 | Actual Confirmed:                           |
| Project P  | 72400               |                 |                                             |
|            |                     | Work Overview   |                                             |
| 80         | 80                  |                 | 80                                          |
| 60         |                     |                 |                                             |
| 40         |                     |                 |                                             |
| 40         |                     |                 |                                             |
| 20         |                     |                 |                                             |
|            |                     | 0               |                                             |
| 0          | Planned Duration    | Actual Duration | Forecast Duration                           |

The first part of the processing has taken 35 hours so far. Enter **35** as *actual*. Delete both the *actual start date* and the *actual finish date*.

| Report Processing    |            |             | Report Date      |             |         |
|----------------------|------------|-------------|------------------|-------------|---------|
| Planned:             | 80.0 Hours |             | Actual Start:    | MM/dd/yyyy  |         |
| Actual:              | 35.0       | Hours       | Actual Finish:   | MM/dd/yyyy  |         |
| Remaining:           | 0.0        | Hours       | Forecast Finish: | MM/dd/yyyy  | Ē       |
| Forecast:            | 80.0 Hours |             |                  |             |         |
| Report Processing Pe | ercentage  |             |                  |             |         |
| Processing:          | 100        | %           |                  |             |         |
| Report Processing    |            |             | Report Date      |             |         |
| Report Processing    |            |             | Report Date      |             |         |
| Planned:             | 80.0 Hours |             | Actual Start:    | MM/dd/yyyyy | <b></b> |
| Actual:              | 35.0       | Hours       | Actual Finish:   | MM/dd/yyyyy | <b></b> |
| Remaining:           | 45         | Hours       | Forecast Finish: | MM/dd/yyyy  |         |
| Forecast:            | 80.0 Hours |             |                  |             |         |
| Report Processing Pe | rcentage   |             |                  |             |         |
| Processing:          | 44         | %           |                  |             |         |
| Press                | to report  | the effort. |                  |             |         |
|                      |            | ~           |                  |             |         |

**Note** The difference between a confirmation and a final confirmation is that after a confirmation the status of the operation is partially confirmed, whereas with a final confirmation the status is set to fully confirmed.

35 Actual Start Actual Finish

| (1) Confirm Net   | twork Activity |
|-------------------|----------------|
| Confirm your entr | ries?          |
|                   | Confirm Cance  |

Press Confirm again.

You can see that an actual duration of 35 hours has now been reported. Furthermore, the remaining processing time has been reduced from 80 to 45 hours.

|                           |                          | Ho                                        |
|---------------------------|--------------------------|-------------------------------------------|
| 4000028 / 0010            |                          | Eartiest Scheduled: 08/08/2023 - 08/17/20 |
| DVLP1000 / HD Development |                          | Latest Scheduled: 08/08/2023 - 08/17/20   |
| Plant Heidelberg          |                          | Actual Confirm                            |
| Project P/2400            |                          |                                           |
|                           | Work Overview            |                                           |
| 80                        |                          | 80                                        |
|                           |                          |                                           |
|                           |                          |                                           |
| ·                         | 20                       |                                           |
| ·                         | 22                       |                                           |
|                           |                          |                                           |
| Planned Duration          | Actual Duration          | Forecast Duration                         |
|                           |                          |                                           |
| SAD                       |                          | 1 10 '                                    |
| ick on the home icon      | to return to the Fiori L | aunchpad Overview.                        |

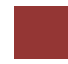

| Task Display the actual co                                                                         | st reporting.                                                                                                 |                                                                                            | Time 5 min                                       |
|----------------------------------------------------------------------------------------------------|----------------------------------------------------------------------------------------------------|--------------------------------------------------------------------------------------------|--------------------------------------------------|
| <b>Short Description</b> Use the reporting.                                                        | e SAP Fiori Launchpad                                                                                         | to display the actual cost                                                                 |                                                  |
| Name (Position) Silvia Ca                                                                          | ssano (Controller)                                                                                            |                                                                                            |                                                  |
|                                                                                                    |                                                                                                    |                                                                                            |                                                  |
| The actual costs will be an                                                                        | alyzed using the cost elen                                                                                    | nent report.                                                                               |                                                  |
|                                                                                                    |                                                                                                    |                                                                                            |                                                  |
| To display the actual cost a<br><i>Controller</i> the app <i>Project</i><br><i>Area Currency</i> . | reporting, use in the <i>Proje</i><br><i>Costs - Actual/Commitm</i>                                           | ect System area in the role<br>eent/Total/Planned in CO                                    | Fiori App                                        |
|                                                                                                    |                                                                                                    |                                                                                            |                                                  |
|                                                                                                    | Project Costs<br>Actual/Commitment/                                                                           |                                                                                            |                                                  |
| If required, enter in databa                                                                       | se GL01000 and confirm                                                                                        | with 🗹.                                                                                    | GL01000                                          |
| Enter p                                                                                            | ofile                                                                                                    | ×                                                                                          |                                                  |
|                                                                                                    | Database prof.: GL01000                                                                                       |                                                                                            |                                                  |
|                                                                                                    | ~                                                                                                    | ×                                                                                          |                                                  |
| Enter in the selection screen<br>EU00, for Plan Version 0.<br>To fiscal year enter the ne          | n for Project <b>P/2###</b> , in the<br>Enter the <b>current year</b> for<br><b>ext year</b> . By From period | e Controlling Area choose<br>or From fiscal year and in<br>enter <b>1</b> and in to period | P/2###<br>EU00<br>0<br>current year<br>next year |
| enter 12. Please delete all o                                                                      | other field entries.                                                                                          |                                                                                            | 1                                                |

|             | to:            |                            |                                  |
|-------------|----------------|----------------------------|----------------------------------|
|             | to:            |                            |                                  |
|             | 654°+          |                            |                                  |
|             | to:            |                            |                                  |
|             |                |                            |                                  |
|             |                |                            |                                  |
| view of the | e cost types t | ised. The                  | se a                             |
|             | view of the    | view of the cost types to: | view of the cost types used. The |

| Object PRJ P/2400<br>Name of Person Resp.                                                                                            |                                         | 0                           | Development of Ultra |                      |                                                                       |  |
|----------------------------------------------------------------------------------------------------|-----------------------------------------|-----------------------------|----------------------|----------------------|-----------------------------------------------------------------------|--|
| From Fiscal Year<br>From Period                                                                                                    | 2023<br>1                               | To Fiscal Year<br>To Period | 2024<br>12           |                      |                                                                       |  |
| Cost Elements                                                                                                    |                                         | Actual                      | Commitments          | Total                | Plan                                                                  |  |
| 6300000 Other operat<br>6991000 Cost of Labo<br>8000000 Labor<br>8012000 Prod. Wages<br>8013000 Admin. Overh<br>8014000 Sales Overhe | ring expenses<br>or<br>Overhead<br>lead | 1,750.00                    | 5,000.00             | 5,000.00<br>1,750.00 | 8,000.00<br>5,000.00<br>21,250.00<br>5,737.50<br>4,048.14<br>5,397.50 |  |
| * All Cost Elements                                                                                                    |                                         | 1,750,00                    | 5,000.00             | 6,750.00             | 49,433.14                                                             |  |

Due to the confirmation of expenses, actual costs of EUR 1,750 are now reported.

Click on the home icon **see** to return to the Fiori Launchpad Overview.

## Step 13: Create creditor invoice

| Task Create a creditor invo                                                                                  | vice.                                                                                                    | Time 5 min                                                               |
|----------------------------------------------------------------------------------------------------|----------------------------------------------------------------------------------------------------|--------------------------------------------------------------------------|
| Short Description Use the                                                                                    | SAP Fiori Launchpad to create a creditor invoice.                                                                                                    |                                                                          |
| Name (Position) Jamie Sha                                                                                    | amblin (AR Accountant)                                                                                                    |                                                                          |
|                                                                                                    |                                                                                                    |                                                                          |
| Before the general release f<br>the ultralight racing bikes.<br>the enterprise for their servi<br>execution. | for mass production, professional bikers are testing<br>After testing, the professionals send an invoice to<br>ice. This leads to further actual costs in the project |                                                                          |
| To success o sucditor invoid                                                                                 | a was in the Dusiest Custom area in the role AD                                                                                                    |                                                                          |
| Accountant the app Create                                                                                    | Incoming Invoices.                                                                                                    | Fiori Арр                                                                |
| 11                                                                                                    |                                                                                                    |                                                                          |
|                                                                                                    | Create Incoming<br>Invoices                                                                                                    |                                                                          |
|                                                                                                    | 5                                                                                                    |                                                                          |
|                                                                                                    |                                                                                                    |                                                                          |
| If required enter <b>DE00</b> for                                                                            | Company Code.                                                                                                    | DE00                                                                     |
| In the following screen, en<br>for the Invoice and enter fo<br><b>performance testing ###</b> .              | ter for Supplier <b>114</b> ###, choose the <b>today's date</b><br>r Amount <b>9700</b> . In the text field enter <b>Invoice for</b><br>Press Enter.                  | 114###<br>today's date<br>9700<br>Invoice for performance<br>testing ### |

| < SAP Enter                                                                                                    | Vendor Invoice: Company Cod                                                                                    | Search In: "Apps"                       |                          |
|----------------------------------------------------------------------------------------------------|----------------------------------------------------------------------------------------------------|-----------------------------------------|--------------------------|
| Menu 🗸 🔀 Tree On                                                                                                    | Company Code 🔛 Hold 🔛 Simula                                                                                   | ate) 🖫 Park) 🖉 Editing                  | Options                  |
| Т                                                                                                    | ransactn: R Invoice                                                                                            | ✓ Bal.:                                 | 0.00                     |
| Basic data Payme                                                                                                    | nt Details Tax Notes                                                                                           |                                         |                          |
| Supplier                                                                                                    | 114400                                                                                                    | Sp.G/LI:                                |                          |
| Invoice date                                                                                                    | 08/09/2023                                                                                                    | Reference:                              |                          |
| Posting Date                                                                                                    | 08/09/2023                                                                                                    | 3                                       |                          |
| Cross-CC Number                                                                                                    |                                                                                                    |                                         |                          |
| Amount                                                                                                    | 9700                                                                                                    | EUR                                     |                          |
|                                                                                                    | Ca                                                                                                    | Iculate Tax                             |                          |
| Tax Amount:                                                                                                    |                                                                                                    |                                         | $\checkmark$             |
| Text                                                                                                    | Invoice for performance testing 400                                                                            |                                         |                          |
| Company Code                                                                                                    | DE00 Global Bike Germany GmbH Heic                                                                             | lelberg                                 |                          |
| Enter <b>6300000</b> for <b>C</b><br><b>A0</b> for tax code.                                                                    | $\frac{1}{L}$ account and * for amount                                                                         | in document curre                       | ncy. Enter 6300000<br>A0 |
| Definition tab and er                                                                                                    | ment (1)                                                                                                    | The Networks for<br>Project Definition. | Then press               |
| Search and Select                                                                                                    |                                                                                                    | <u></u>                                 |                          |
| C: Networks for Project Definitions<br>Project definition:<br>P/2400<br>Items (1)<br>Project definiti Net N<br>P/2400 4000028 D | Network:                                                                                                    | Network Name:                           | Hide Filters             |
| Select your network<br>Enter 0135 for <i>Tran</i><br>0 Items ( No entry variant se<br>5 St G/L acct Short<br>6 300000           | and confirm the selection w<br>saction Number - Activity.<br>lected )<br>Text D/C Amount in doc.curr.<br>S D ~ | th OK.<br>Cos Network<br>* 4000028      | Transaction no<br>0135   |
| Press Enter to confin<br>data.                                                                                                  | m the entries. The system co                                                                                   | mpletes all further                     | necessary                |
| Post the invoice. Us                                                                                                    | e the <b>Post</b> icon to post the in                                                                          | voice.                                  |                          |

Document 190000003 was posted in company code DE00

Click on the home icon **SAP** to return to the Fiori Launchpad Overview.

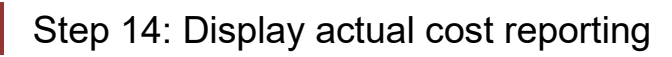

| Task Display the actual cost reporting.                                                                                                    | Time 5 min                                                  |
|----------------------------------------------------------------------------------------------------|-------------------------------------------------------------|
| <b>Short Description</b> Use the SAP Fiori Launchpad to display the actual cost reporting.                                                                                                    |                                                             |
| Name (Position) Silvia Cassano (Controller)                                                                                                    |                                                             |
|                                                                                                    |                                                             |
| To display the actual cost reporting, use in the <i>Project System</i> area in the role <i>Controller</i> the app <i>Project Costs - Actual/Commitment/Total/Planned in CO Area Currency</i> .                                                                                                    | Fiori App                                                   |
| Project Costs         Actual/Commitment/         If required, enter in database GL01000 and confirm with          Image: Control of the second second | GL01000                                                     |
| Enter in the selection screen for Project P/2###, in the Controlling Area choose EU00, for Plan Version 0. Enter the current year for From fiscal year and in To fiscal year enter the next year. By From period enter 1 and in to period enter 12. Please delete all other field entries.                                                                                                    | P/2###<br>EU00<br>0<br>current year<br>next year<br>1<br>12 |

|                                               | COAI CIC      | Search III. Apps |          |  |
|-----------------------------------------------|---------------|------------------|----------|--|
| Menu 🗸 🚯 🗐 Data Source) 🕄 🖉 Chan              | ge DB profile | Other DB profile | Status 💿 |  |
| Project Management Selections (Other DB profi | le: GL01000   | ))               |          |  |
| Project:                                      | P/2400        |                  | to:      |  |
| Sales document:                               |               |                  | to:      |  |
| WBS Element:                                  |               | P2               | to:      |  |
| Network/order:                                |               |                  | to:      |  |
| Activity                                      |               |                  | to:      |  |
| Materials in network:                         | [             |                  | to:      |  |
| Selection values                              | EUGO          |                  |          |  |
| Plan Varian                                   | 0             |                  |          |  |
| From Fiscal Year:                             | 2023          |                  |          |  |
| To Fiscal Year:                               | 2024          |                  |          |  |
|                                               | 1             |                  |          |  |
| From Period:                                  |               |                  |          |  |

Click on Execute. You get an overview of the cost types used. These are divided into actual, commitment, total and planned costs.

| Act/Com/Total/Plan   |                | As of::08/09/2023 | 1                | Page:    | 2 / 6    |
|----------------------|----------------|-------------------|------------------|----------|----------|
|                      |                |                   |                  | Column   | 1 / 4    |
| Object               | PRJ P/2400     |                   | Development of I | Jltra    |          |
| Name of Person Resp. |                |                   |                  |          |          |
| From Fiscal Year     | 2023           | To Fiscal Year    | 2024             |          |          |
| From Period          | 1              | To Period         | 12               |          |          |
| Cost Elements        |                | Actual            | Commitments      | Total    | Plan     |
| 6300000 Other opera  | ating expenses | 9,700.00          |                  | 9,700.00 | 8.000.0  |
| 6991000 Cost of Lat  | 20 r           |                   | 5,000.00         | 5,000.00 | 5,000.0  |
| 8000000 Labor        |                | 1,750.00          |                  | 1,750.00 | 21,250.0 |
| 8012000 Prod. Wages  | s Overhead     |                   |                  |          | 5,737.5  |
| 8013000 Admin. Over  | rhead          |                   |                  |          | 4,048.1  |
| 8014000 Sales Over   | nead           |                   |                  |          | 5.397.5  |
|                      |                |                   |                  |          |          |

Due to the receipt of the invoice, further actual costs of EUR 9,700 are now reported.

Click on the home icon **SAP** to return to the Fiori Launchpad Overview.